## Anleitung: macOS in VirtualBox

Beitrag von "ralf." vom 15. Mai 2016, 12:42

## Snow Leopard mit Clover - und Update auf El Capitan, High Sierra

Voraussetzung: Intel-CPU und ein Mainboard mit UEFI-Bios, 4 GB RAM, Desktop-PC.

Mit ImgBurn eine ISO aus der DVD erstellen, Name: "SnowLeopard.iso".

In Virtualbox diese <u>Appliance</u> importieren.

Auf Ändern/Massenspeicher

Leere CD anklicken. Rechts auf das CD-Symbol – "Datei für Optisches Medium auswählen" anklicken SnowLeopard.iso suchen und auswählen. Ok. Die <u>r.Bootloader.iso</u> ebenfalls so einbinden. Eine neue virtuelle Festplatte anlegen, Größe 1TB.

Die Maschine starten, und gleich die F12-Taste wiederholt drücken. Dann ist man in diesem Screen. Erst Bootmanager dann eine der beiden FELDVD/CDROM wählen.

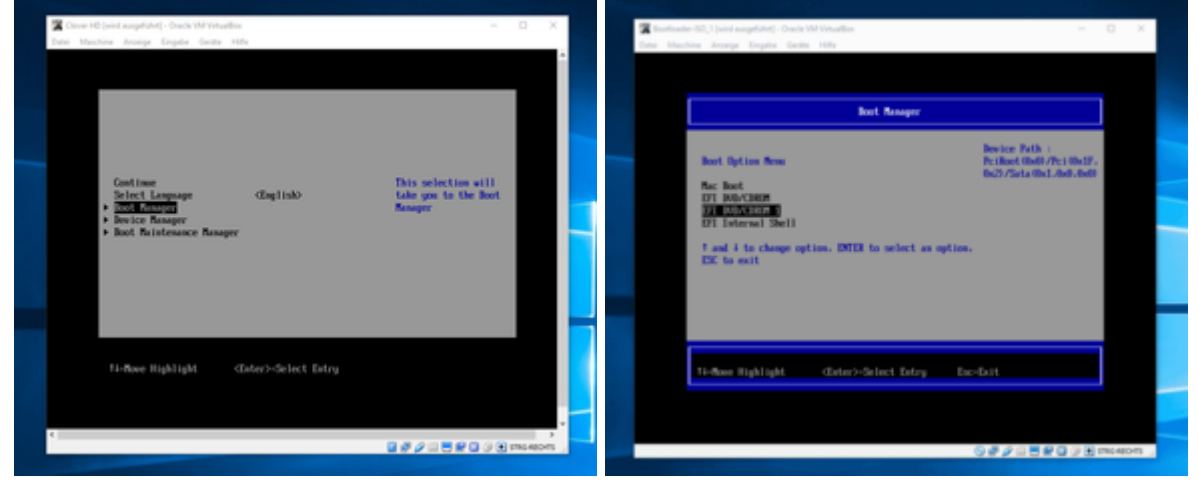

Wenn man dann nicht im Clover-Menü ist, das ganze wiederholen und die andere EFI DVD/CDROM wählen.

Enter, und Snow Leopard installieren. Comboupdate 10.6.8 runterladen, installieren. Und VOR dem Neustart muss aus dem Ordner System/Library/Extensions der AppleIntelCPUPowerManagement.kext gelöscht werden. Danach gleich Kext Utility einmal durchlaufen lassen.

Neustarten mit F12, im Apfelmenü auf Software-Update und alle Updates installieren. El Capitan <u>hier</u> runterladen, Installieren.

## Das OS (El Capitan,..) auf eine SSD kopieren

Das VirtualBox Extensions-Pack installieren. Eine SSD Per USB-SATA-Adapter oder externem Gehäuse an den USB-Port anschließen.

Und die jetzt externe SSD in die virtuelle Maschine einbinden.

El Capitan starten. Mit DiskUtility erst mal die SSD formatieren.

Mit SuperDuper! die Virtuelle System-Festplatte auf die externe SSD kopieren.

Jetzt noch einen Bootloader (oft reicht es einen EFI-Ordner eines ähnlichen PCs auf die EFI-Partition zu kopieren) und die Bios-Einstellungen anpassen, dann kann man von der SSD booten, und das Feintuning vornehmen.

USB-Probleme Lösung 1 Ab Moutain Lion, diese Appliance verwenden: <u>hackintosh-forum.de/attachment/70286/</u> Lösung 2

Spoiler anzeigen

## Update in VirtualBox auf High Sierra

Alle Updates von El Capitan installieren. High Sierra runterladen. Eine neue Virtuelle Festplatte in die Maschine einbinden, mit dem Namen HSHDD formatieren. Das "<u>HDD-Install-Tool - EC - HS</u>" ausführen. Runterfahren. Applianze 1.1 in VBox impoertieren, die neue Festplatte einbinden und davon booten. Ein paar Einstellungen, und man ist am Desktop.